#### 校務行政系統改版後查詢成績說明

### (Step 1)由學校首頁進入校務行政系統

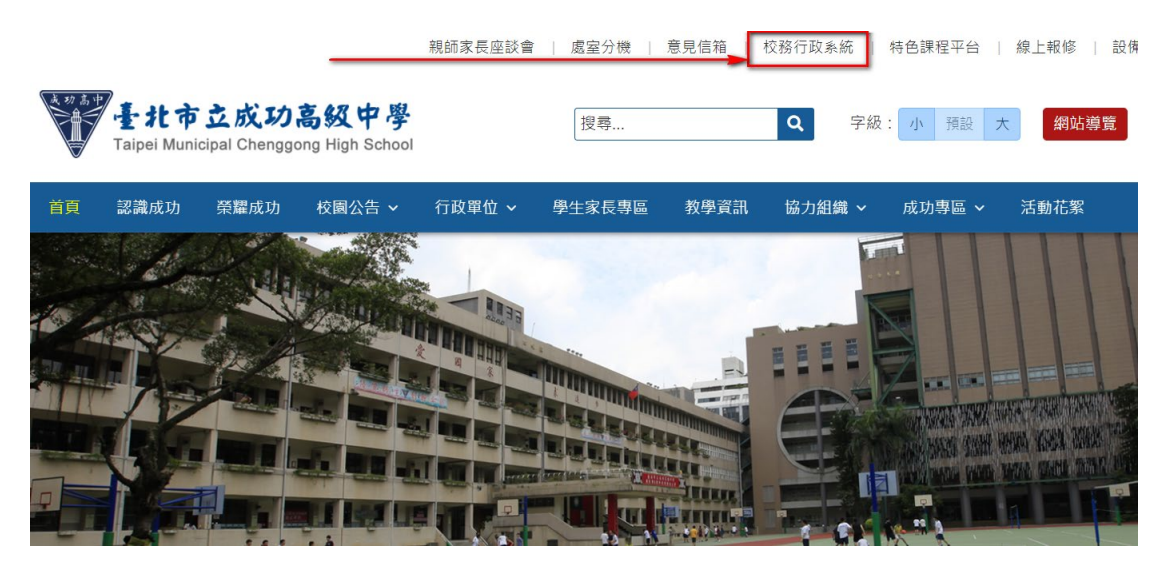

## (Step 2)校務行政系統登入方式

(1) 已親子綁定者,可選擇**單一身分驗證**登入(請點選**鑰匙圖案**)。

| 臺北市政府教育局<br>PRANIMENT OF INSCISION<br>PRANIEWY CONTRACTOR | 高中第二代校務行政系統                                                                   | <del>٨</del>                                                                                                 |
|-----------------------------------------------------------|-------------------------------------------------------------------------------|----------------------------------------------------------------------------------------------------|
| 單一身份驗證 ✔ 其他登入                                             | 操作說明                                                                          |                                                                                                    |
| ● 東北市<br>教育人員單一身份驗證                                       | <ul> <li>第一次登入後請儘速修改密碼。</li> <li>密碼含英文請注意大小寫。</li> <li>驗證碼英文不分大小寫。</li> </ul> | <ul> <li>尚未有單一身分驗證帳號請點選其他</li> <li>密碼錯誤3次,將鎖定15分鐘,請稍入。</li> <li>建議使用Chrome, Firefox以取得較<br/>用者體驗。</li> </ul> |
|                                                           | 忘記密碼新生                                                                        | 報到新生選課                                                                                                    |

親子綁定說明請參閱:

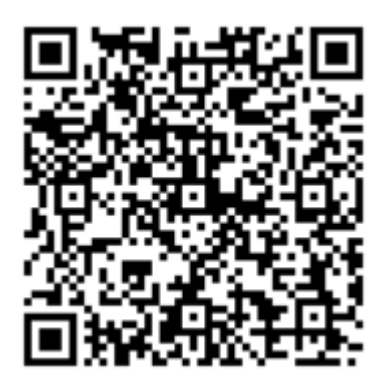

(2) 未親子綁定者,請點選其他登入。

登入方式如舊版校務行政系統

帳號: P+學號 (例如:學生學號為 10912345, 則家長登入帳號為 P10912345)

密碼:若為第一次登入,則為學生的身分證字號(英文字母大寫)

| 臺北市政府教育局<br>DEPARTMENT OF EDUCATION<br>TAIPEI CITY GOVERNMENT | 臺北市高中第二代校務行                    |
|---------------------------------------------------------------|--------------------------------|
| <b>單一身份驗證 其他登入 ∨</b><br>帳號 P+學號<br>密碼                         | 操作說明 第一次登入後請儘速修改图 密碼含英文請注意大小寫。 |
| 驗證碼 請輸入驗證   ご重新   登入   清院                                     | 京不清楚時   「點選圖片重新產出   忘記密碼   余   |

第一次登錄後,系統即會要求更改密碼。

| 第一次登入請先變更密碼 |      |  |  |  |  |  |
|-------------|------|--|--|--|--|--|
| 原密碼:        |      |  |  |  |  |  |
| 新密碼:        |      |  |  |  |  |  |
| 確認密碼:       |      |  |  |  |  |  |
|             | 修改密碼 |  |  |  |  |  |

若帳號、密碼有疑義者(如忘記密碼或密碼被學生亂改掉以致無法登入者),請洽網路中心(分機 255、256)處理。

# 校務行政系統—學生各項查詢使用方式

登錄系統點選左側: 01 各項查詢,即可查詢學生個人成績與請假及缺曠等重要資料,以下就成績查詢及學生請假及缺曠資料說明之:

|                |                                       | 首             |
|----------------|---------------------------------------|---------------|
| (5) 成功高中       |                                       |               |
| 01各項查詢         | 查詢個人成績                                |               |
| <b>02</b> 綜合資料 | A04105.宣詞個人成績<br>期中考類組組距一覽表<br>(學生) - | <b>10</b><br> |
| 06報備請假         | 查詢個人請假及缺曠資                            |               |
| 09升學報表         |                                       |               |
| A09學費補助        | 查詢個人獎懲紀錄                              |               |
| D輔導管理          | 學生查詢德行評量                              |               |
|                | 學生畢業條件檢核表                             |               |
|                |                                       |               |
|                | 查詢個人寒暑假請假及<br>缺曠資料                    |               |
|                |                                       |               |

一、查詢個人成績

個人成績查詢頁面,可區分為單次分項、多次分項、學期成績、學年成績、領域累 積學分數等不同頁面,(<u>滑鼠移動至想查詢的學年學期後,需按下滑鼠鍵,使其反黃,</u> 下一頁面方能出現),以下介紹之: (一)、成績頁面中單次分項與多次分項成績裡的學期成績,皆為老師最初給分的原 始成績,原始學期成績可能因為補考、重修後因分數擇優而修改;也可能因為該科目 缺曠課(事假與無故曠課節數總和)達課程節數1/3,發生扣考效果而變更為0分。

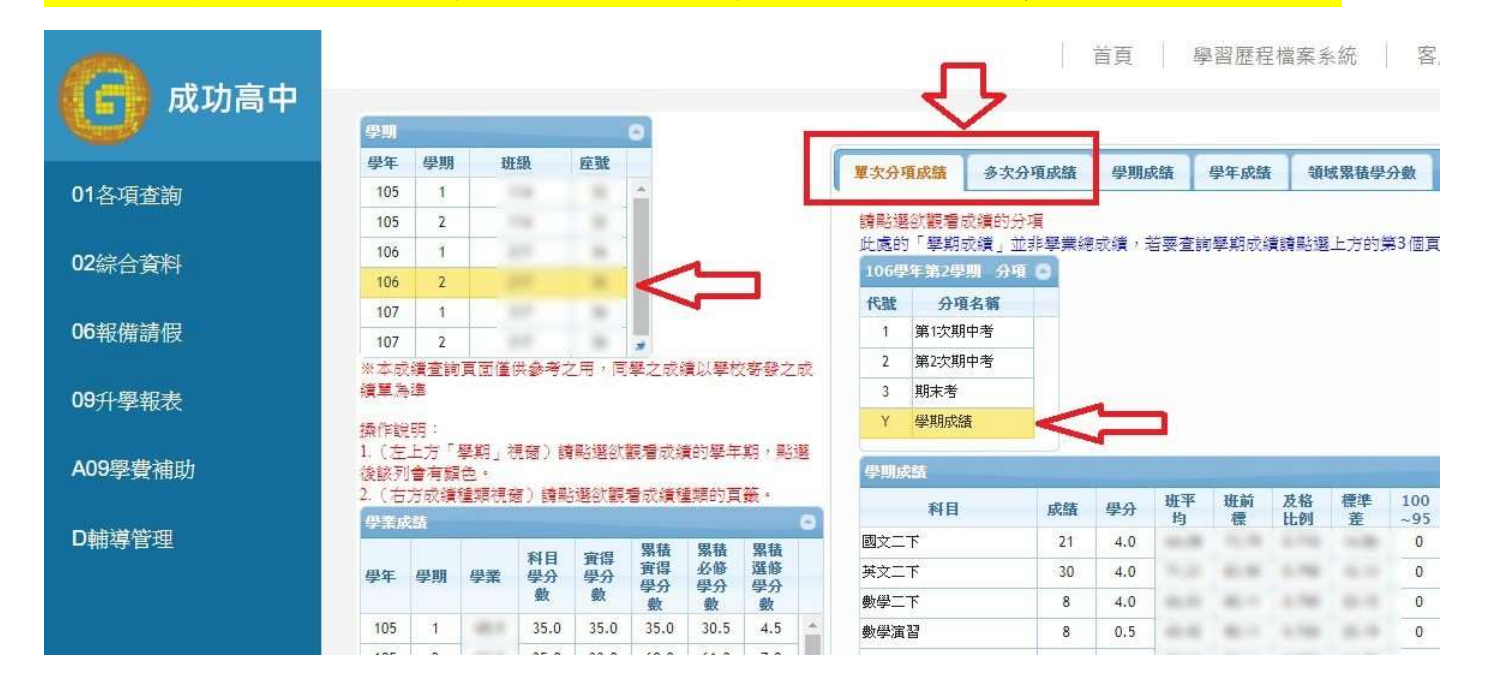

## (二)、第3個頁面的學期成績所顯示為目前成績,為扣考、補考、重修後的成績。

| 式 🔥 e新公文条統1.1.9 | <mark>  </mark> 20 | А 🖸                         | 163.21.158.8 | 0    |             |                           |                 |            |                |         |      |     |    |      |    |
|-----------------|--------------------|-----------------------------|--------------|------|-------------|---------------------------|-----------------|------------|----------------|---------|------|-----|----|------|----|
| 成功高中            |                    |                             |              |      | 3           |                           |                 | a<br>Ţ     | 學習歷程           | 檔案系     | 統    | 客服  | 網  | 修改   | 密碼 |
|                 | 學年                 | 學期                          | 班級           | 座號   | -           | 晋中公道武建                    | 多中公面市建          | 4318 ct 24 | 周年武建           | 2014    | 网柱两凸 | av  |    |      |    |
| 香洵              | 105                | 1                           |              |      | *           | 4-5/7 <sup>-</sup> 9.8434 | 29-A.71-9.84.84 | 子切图研究      | 子牛奶油           | KRASA   | 赤田子刀 | 202 |    |      |    |
|                 | 105                | 2                           |              |      |             | 成績公布日期:                   | 107/07/04       |            |                |         |      | -   |    |      |    |
| s-#cilei        | 106                | 1                           |              |      |             | 成績公佈日期                    | 若為空白則表示教        | 務處尚未設定     | <b>主,請</b> 洽教務 | 1.      |      | Л   |    | П    |    |
| 見付              | 106                | 2                           |              |      |             | 106學年第25                  | 時期 學期成績         |            |                |         |      | V   |    | V    | -  |
|                 | 107                | 1                           |              | -    |             | 班級                        | 科目              | 1          | 必選修            | 學分      | 分數   | 原始  | 補考 | 重修   | 班平 |
| 請假              | 107                | 2                           |              |      | *           | 217                       | 國文二下            |            | 核心             | 4.0     | 60   | 0   |    | 60   |    |
| 報表              | ※本成                | ※本成績查詢頁面僅供參考之用,同學之成績以學校寄發之成 |              |      |             |                           | 英文二下            |            | 核心             | 4.0     | 60   | 0   |    | 60   | -  |
|                 | 續單為                | 續單為準                        |              |      |             | 217                       | 數學二下            |            | 核心             | 4.0     | 0    | 0   |    | 0    | -  |
| 1000000         | 操作制                | 明:                          |              |      |             | 217                       | 數學演習            |            | 選修             | 0.5     | 8    | 8   |    | 0778 | -  |
| AND THE OWNER   | 1. (左              | 上方「攀                        | 期」視窗)        | 請點選欲 | 見看成績的學年期,點選 |                           |                 |            | in a           | -11-12- | 200  | 1   |    | 744  |    |

以上方頁面為例,學生的國文、英文、數學與數學演習原始成績分為21、30、8、 8分,因缺課(事假加曠課)達該科目三分之一,產生扣考效果;國文、英文、數學成績 變更為0分,經暑期重補修課程後(學期成績在40-60分之間可以補考,低於40分只 能重補修)國文與英文兩科通過,因此分數顯示為60分,且拿到該科的學分數。 二、查詢個人請假記錄及缺曠資料與缺課預警名單

(一)查詢個人請假記錄及缺曠資料

此為學務處生輔組每日更新學生缺課與請假資訊,可由此得知學生出缺席的狀況。

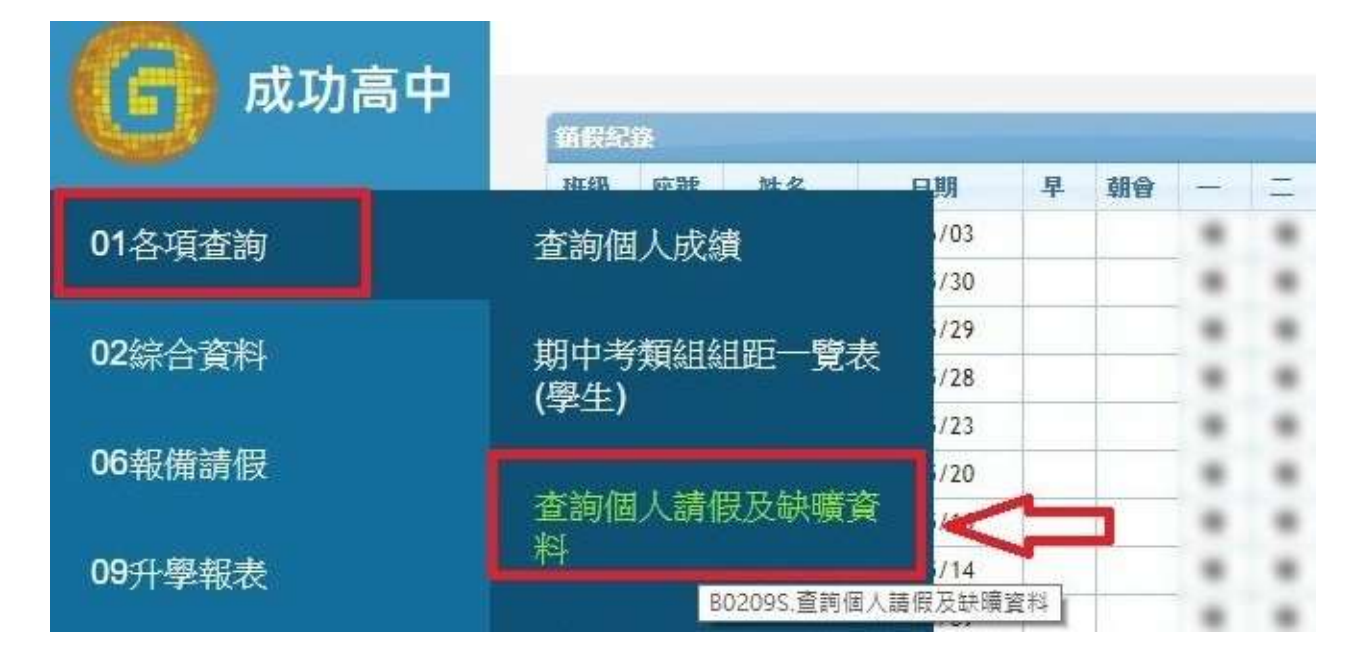

(二)缺課預警名單

在第二次段考到期末考之間,學校會上網公告缺課預警名單,提醒學生與家長注意 學生事假與曠課次數;此處資訊須經生輔組產生名單,方能更新顯示資料。

|              |                    |   |    |    | 首  | 首頁 學習歷程檔案系統 客服網 修改署                                                                                                    |                 |  |  |  |
|--------------|--------------------|---|----|----|----|----------------------------------------------------------------------------------------------------|-----------------|--|--|--|
| <b>以</b> 加高中 |                    |   |    |    | 學研 | Namata and the set of the set of | 預警名單 章調         |  |  |  |
| 01各項查詢       | 查詢個人成績             | E | 座號 | 姓名 | 學號 | 上課班級                                                                                                    | 科目              |  |  |  |
| 02綜合資料       | 期中考類組組距一覽表<br>(學生) |   | 1  |    |    |                                                                                                    |                 |  |  |  |
| 06報備請假       | 查詢個人請假及缺曠資         |   |    |    |    |                                                                                                    |                 |  |  |  |
| 09升學報表       | 料                  |   |    |    |    |                                                                                                    |                 |  |  |  |
| A09學費補助      | 查詢個人獎懲紀錄           |   |    |    |    |                                                                                                    |                 |  |  |  |
| D輔導管理        | 學生查詢德行評量           |   |    |    |    |                                                                                                    |                 |  |  |  |
|              | 學生畢業條件檢核表          |   |    |    |    |                                                                                                    |                 |  |  |  |
|              | 缺課預警名單             | < | ļ  |    |    |                                                                                                    |                 |  |  |  |
|              | 查詢個人寒暑假請假及<br>缺曠資料 | - |    |    |    | 1 共0頁 •                                                                                                    | ▶ ▶ 30 <b>▼</b> |  |  |  |